- 管理者、承認者、一般者のトークンの変更・登録解除
   管理者、承認者、一般者のトークンの変更、登録解除方法は以下のとおり。
- (1) ワンタイムパスワード認証情報管理画面

管理機能ご利用メニュー画面から【ワンタイムパスワード認証情報管理】ボタンをクリックすると、ワンタイムパスワード認証情報管理画面が表示されます。

ワンタイムパスワード認証情報管理画面から、トークンの登録状況が「登録完了」の利用者を 選択し、【登録・登録解除】ボタンを選択します。

<ワンタイムパスワード認証情報管理画面>

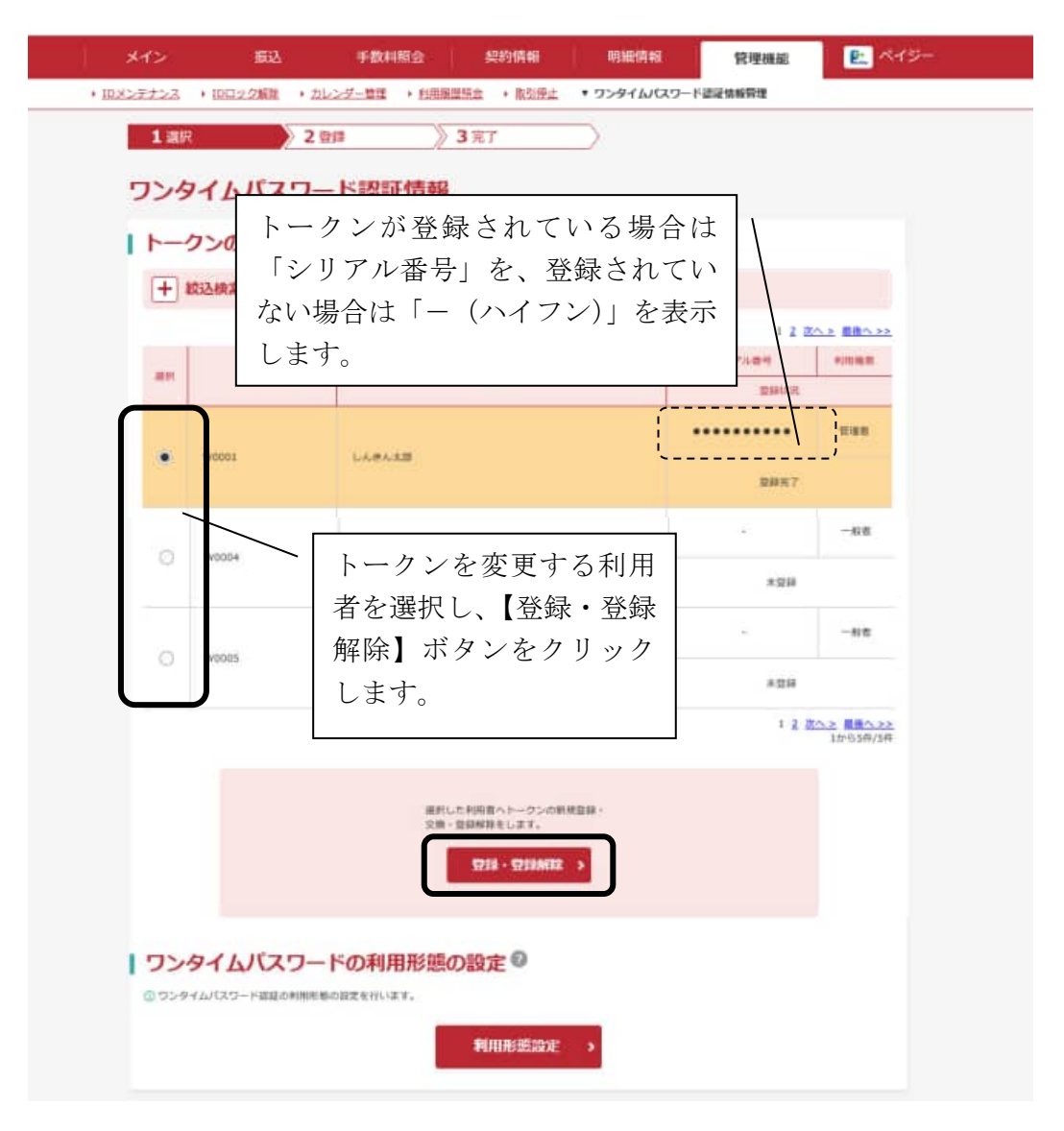

(2) ワンタイムパスワード情報変更画面

## イ.トークンの変更

新しいトークンに登録を変更する場合は、【登録】ボタンをクリックします。

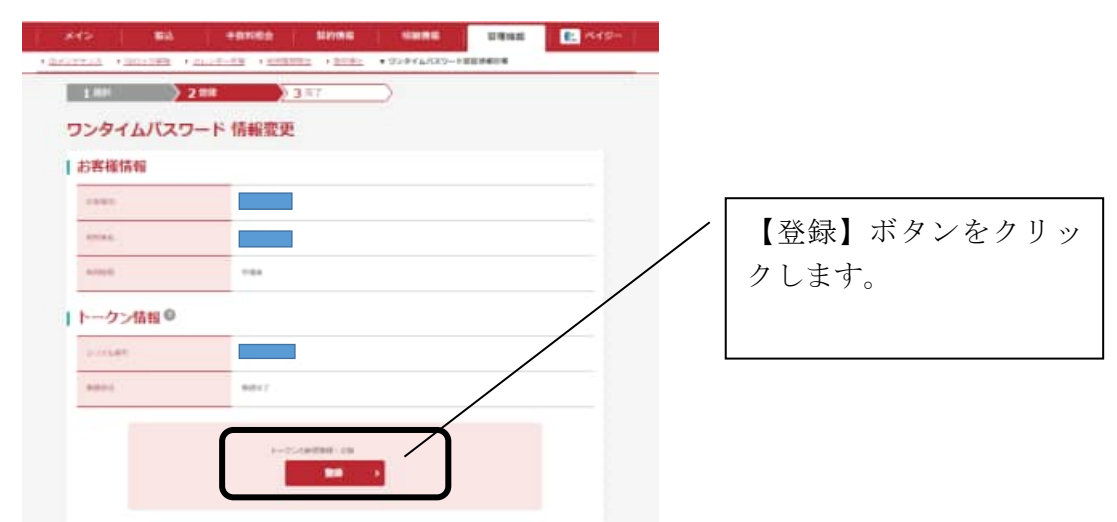

⇒ (管理者の場合) 「1 (3) ワンタイムパスワード入力画面」へ (※)

(利用者の場合)「1(4)ワンタイムパスワード情報登録画面」へ

(※)現在登録中のトークンが使用できず、当金庫に管理者のトークン登録解除を依 頼した場合は、「1(4)ワンタイムパスワード情報登録画面」へ

ロ. トークンの登録解除

**承認者、一般者のトークンの登録を解除する場合**は、【登録解除】 ボタンをクリックします。 ⇒「1(5)設定内容確認画面」へ

<ワンタイムパスワード情報変更画面>

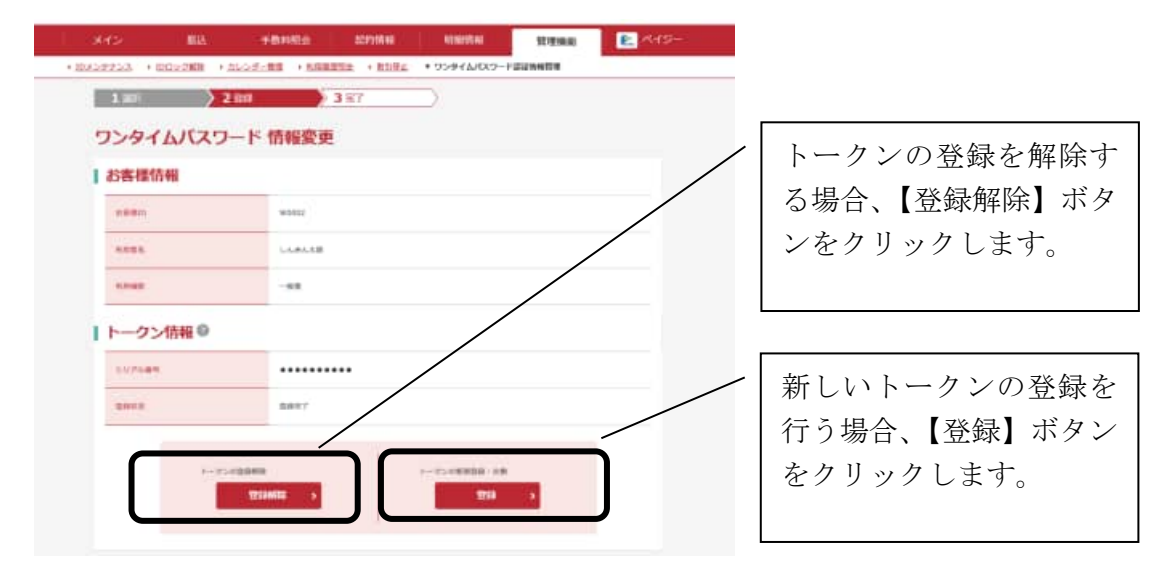

(3) ワンタイムパスワード入力画面

管理者が現在利用しているトークンに表示されたパスワードを入力し、【次へ】ボタンをクリックします。

⇒「1(4)ワンタイムパスワード情報登録画面」へ

<ワンタイムパスワード入力画面>

| 03257222 · 1002   | 2編2 ・カレンダー管理 ・ 組 |                   | 料理機構<br>スワード値延续編整準 |                        |
|-------------------|------------------|-------------------|--------------------|------------------------|
| 1 選択              | 2121             | 377               |                    |                        |
| ワンタイム             | バスワード入力          |                   |                    |                        |
| お客様情報             |                  |                   |                    |                        |
| 2010 BIS          | W0001            |                   |                    |                        |
|                   | しんきんま            | 20                |                    |                        |
| FORMER            |                  |                   |                    |                        |
| トークン情報<br>5-07689 | HE               | •••••             |                    |                        |
| BBHX              | 皇祥元7             |                   | 現在登録され<br>表示されるワ   | 、ているトーク<br>ンタイムパス<br>、 |
| リンタイム             | パスワードの入力 🛛       | / [               | ドを人力しま             | T.                     |
| ロ上の内容を確認のうか       |                  | 「田内のトークンルご要用くだか」。 |                    |                        |
|                   |                  |                   |                    |                        |

(4) ワンタイムパスワード情報登録画面

ワンタイムパスワード情報変更画面で【登録】ボタンをクリックすると、ワンタイムパスワー ド情報登録画面が表示されます。新しいトークンを登録トークン情報に入力し、【確定】ボタン をクリックします。

⇒「登録完了画面」が表示されます。

<ワンタイムパスワード情報登録画面>

| 812                  | 版这       | 手数科服会          | 契約值報        | 明細情報        | 管理機能    | R13-     |
|----------------------|----------|----------------|-------------|-------------|---------|----------|
| ・ <u>加米ンテナンス</u> ・1  | 0日少2期間 1 | カレンダー管理 ・ 和用重要 | 調会 ・ 教会学止   | ▼ ワンタイムパスワー | ド選足情報管理 |          |
| 1 選択                 | 2        | ्रेज होत       | 3 完了        | $\supset$   |         |          |
| ワンタイ                 | ムバスワ     | ード情報登録         |             |             |         |          |
| 利用形態                 | I        |                |             |             |         |          |
| 101 10 ( 701 101 103 |          | 管理者、利用者:2      | 英なるトークンを利用す | ō.          |         |          |
| お客様情                 | 诗奉极      |                |             |             |         |          |
| 25800                |          | WID001         |             |             |         |          |
| F1H = 6              |          | しんきん水準         |             |             |         |          |
| +170 Math            |          | 1118.05        |             |             |         |          |
| 1 1-02               | 情報       |                |             | / 新し        | く登録す    | るトークンのシリ |
| 5074世刊               |          |                |             | <i>アル</i>   | 番号とト    | ークンに表示され |
| BRICK                |          | 自制先了           |             | たパ          | スワード    | を入力します。  |
| 新しいト                 | ークン情報    | 服の入力の          | /           |             |         |          |
| シリアル番号               |          | TEL HARR       | /           | (128.99)    |         |          |
| 75944R               | 27-F     |                |             |             |         |          |
| + >U                 | アル番号および  | ワンタイムバスワード     | の確認方法       |             |         |          |
|                      |          |                | 精定          | •           |         |          |

(5) 設定内容確認画面

ワンタイムパスワード情報変更画面で【登録解除】ボタンをクリックすると、設定内容確認画 面が表示されます。ワンタイムパスワード(※)を入力し、【次へ】ボタンをクリックします。 設定内容確認画面で、【確定】ボタンをクリックします。

⇒「1(6)登録解除完了画面」へ。

| 138      | 2 登録 3 第7 )  |                                       |
|----------|--------------|---------------------------------------|
| ワンタイムバス  | ワード入力        |                                       |
| WHITEPED | Luppet       |                                       |
| HIRES    | 10.00.       |                                       |
| FILLER   | THE REAL     |                                       |
| トークン情報   |              | / 現在登録されているトー/                        |
| 5-974世年  |              |                                       |
| 2#WX     | <b>雪</b> 柳天了 | ~~~~~~~~~~~~~~~~~~~~~~~~~~~~~~~~~~~~~ |
|          |              | ドを人力します。                              |
| リンタイムバス  | ワードの入力の      |                                       |
|          |              |                                       |

<設定内容確認画面>

| () (5-(5))(5-(5)) |                 |
|-------------------|-----------------|
|                   | V6061           |
| *****             | - L-5, W-5, 200 |
| *****             | 948             |
| トークン情報            |                 |
| 507488            |                 |
| and the           | R10/16 7        |
|                   |                 |

## (6)登録解除完了画面

トークンの登録解除が完了した場合に、登録解除完了画面を表示します。

<登録解除完了画面>

| 245            | 服这                     | 手数利制会         | 契約情報        | 明細情報        | 管理機能    | P. R13- |
|----------------|------------------------|---------------|-------------|-------------|---------|---------|
| 10メンテナンス → 10  | ロック解除・カ                | レンダー管理 ) 11用語 | 「開始」 ・ 脱気停止 | * 9>9イムバスワー | F認證協範管理 |         |
| 1 選択           | 2                      | 26 >          | 3第7         |             |         |         |
|                |                        |               | 登録完了        |             |         |         |
| 利用形態と<br>登録された | ークンを登録しまし<br>ークンは第在より有 | た。<br>他となります。 |             |             |         |         |
|                |                        | 5294640       | スワード的記憶相管理  | TOP         |         |         |
|                |                        |               |             |             |         |         |

## 2. 利用形態の変更

(1) ワンタイムパスワード認証情報管理画面

管理機能ご利用メニュー画面から【ワンタイムパスワード認証情報管理】ボタンをクリックすると、ワンタイムパスワード認証情報管理画面が表示されますので、【利用形態設定】ボタンを クリックします。

<ワンタイムパスワード認証情報管理画面>

|                |                                 |                                | 1.2 (2/1-> (0)(1->>)               |
|----------------|---------------------------------|--------------------------------|------------------------------------|
|                | CINES                           | 10000                          | 5-07ル番州 <b>中川地市</b><br>(1994年3月)   |
|                |                                 |                                |                                    |
| ۰              | W0001                           | LARAIN                         | 8857                               |
|                |                                 |                                | 68                                 |
| 0              | W0004                           | しんきんえ気                         | *28                                |
|                | ·                               |                                | #E                                 |
| 0              | W0005                           | しんきん太郎                         | × 1214                             |
|                |                                 |                                | 1 2 ( <u>0.~&gt;</u><br>12/05/6/5# |
| <b>1 7&gt;</b> | <b>タイムバスワー</b><br>マム(スワード調道の時期期 | 田田山た村明市へトークンの制<br>交流・登録等時もします。 | #四級・                               |

(2) ワンタイムパスワード利用形態設定画面

ワンタイムパスワードの利用形態(登録方法)を選択し、【次へ】ボタンをクリックします。 ⇒「2(3)ワンタイムパスワード入力画面」へ

<ワンタイムパスワード利用形態設定画面>

| メイン 振込 ヨ                  | 手数料照会 契約情報 明細情報                                                         | 管理機能 2:              | x19-                    |
|---------------------------|-------------------------------------------------------------------------|----------------------|-------------------------|
| ・IDメンテナンス ・IDロック解除 ・カレンダー | 管理 ・利用展習得会 ・ 散引停止 ▼ ワンタイムパスワー                                           | ド認証情報管理              |                         |
| 1 選択 2 登課                 | 3完了                                                                     |                      |                         |
| ワンタイムパスワード                | 利用形態設定                                                                  |                      |                         |
| 利用形態の選択 @                 |                                                                         |                      |                         |
| <b>制</b> 利用用用             | 管連着、利用者が同じトークンを利用する。                                                    |                      |                         |
| 1011/10 E                 | <ul> <li>管理者、利用者が買なるトークンを利用する。</li> <li>管理者、利用者が同じトークンを利用する。</li> </ul> |                      |                         |
|                           | 次へ >                                                                    |                      |                         |
|                           |                                                                         | ンタイムバスリー<br>見利用形態と新利 | - ドの登録方法とし<br>川用形態で異なる登 |
|                           |                                                                         | 万法を選択します             | 0                       |

(3) ワンタイムパスワード入力画面

管理者が現在利用しているトークンに表示されたパスワードを入力し、【次へ】ボタンをクリックします。

⇒「2(4)ワンタイムパスワード情報登録画面」へ

<ワンタイムパスワード入力画面>

| 2)新程ID           | W0001  |  |
|------------------|--------|--|
| NUMBER .         | しんさん大郎 |  |
| FORENER          | 1548   |  |
| トークン情報<br>50746H | •••••  |  |
| THUR             | 章排汽了   |  |
|                  | 101+0  |  |

(4) ワンタイムパスワード情報登録画面

登録するシリアル番号とワンタイムパスワード、承認用パスワード(※)を入力し、【確定】 ボタンをクリックします。

- ⇒「2(5)登録完了画面」へ
  - (※)お申込みのご利用サービスによりワンタイムパスワードを登録する際に入力する パスワードは異なりますのでご注意ください。

| ご利用サービス            | 入力パスワード        |
|--------------------|----------------|
| 総合振込、給与・賞与振込、都度振込  | 承認用パスワード       |
| 総合振込又は給与・賞与振込、都度振込 | 承認用パスワード       |
| 都度振込のみ             | 都度振込送信確認用パスワード |

<ワンタイムパスワード情報登録画面>

| ・・・・・・・・・・・・・・・・・・・・・・・・・・・・・                                                                                                    |             |
|----------------------------------------------------------------------------------------------------|-------------|
| WKWR09       WKWR09         WKWR09       WKWR01         WKWR09       WW001         WKWR09       WW001         WKWR09       WW001         WKWR09       WW001         WKWR09       WW001         WKWR09       WW001         WKWR09       WW001         WKWR09       WW001         WKWR09       WW001         WKWR09       WW001         WKWR09       WW001         WKWR09       WW001         WKWR09       WW001         WKWR09       WW001         WKWR09       WKWR09         WKWR09       WKWR09         WKWR09 |             |
| ##855       #885. ##880/#448 >- 00 > 6 ##878.         か客様情報       #885         #885       6.00.4.0.00         #885       6.00.4.0.00         #885       8.887         \$100 P - 0 > ff報                                                                                                    |             |
| お客様情報         ************************************                                                                                                    |             |
| ####0       W0001         ####E       LA#A.##         ####E       LA#A.##         ####E       E###E         ####E       E###E         ####E       ###E         <                           |             |
| ####5       LA#A.##         #####       ####         #####       ####         >07/6##       ●         #####       ####         #####       ●         #####       ●         #####       ●         #####       ●         #####       ●         #####       ●         #####       ●         #####       ●         #####       ●         ●       ●         ●       ●         ●       ●         ●       ●         ●       ●         ●       ●         ●       ●         ●       ●         ●       ●         ●       ●         ●       ●         ●       ●         ●       ●         ●       ●         ●       ●         ●       ●         ●       ●         ●       ●         ●       ●         ●       ●         ●       ●         ●       ●         ●       ● <td></td>                                                                                                    |             |
| *****     ****       トークン情報     登録するトークンのシリアル<br>番号とトークンに表示された<br>パスワードを入力します。       新しいトークン情報の入力 ●     *****                                                                                                    |             |
| トークン情報       登録するトークンのシリアル         *****       *****         *****       *****         *****       *****         *****       *****         *****       *****         *****       *****         *****       *****         *****       *****         *****       *****         *****       *****         *****       *****         *****       *****         *****       *****         *****       ******         *****       ******         *****       *********         ************************************                                                                                                    |             |
| ************************************                                                                                                    | ]           |
| 2>9744(23-K                                                                                                    |             |
|                                                                                                    |             |
| <b>ナ シリアル番号およびワンタイムバスワードの確認方法</b><br>、<br>、<br>、<br>、<br>、<br>、<br>、<br>、<br>、<br>、<br>、<br>、<br>、                                                                                                    | うする<br>でご注  |
| ★窓用バスワードの入力◎ ください。                                                                                                    |             |
| ▲###/(32-№1 ■ ▲#53₩₩₽.λ.⊅. ■ ※実際の画面指示のパス!<br>入力ください。                                                                                                    | <b>フ</b> ード |
| 単語用パスワード2         回加         加から5番目を入力。                                                                                                    |             |

## (5)登録完了画面

登録完了画面が表示され、お客様 I Dへのトークンの登録が完了します。

| *শ>            | 振込                           | 手数料照会               | 契約情報       | 电線情報         | 管理機能   | 😢 K49- |
|----------------|------------------------------|---------------------|------------|--------------|--------|--------|
| 四メンテナンス ・四     | 日立之解除 ・ 力につる                 | <u> 2-112</u> + 利用服 | 建宝金 • 散引使止 | * ワンタイムバスワート | 認足動被算機 |        |
| 1 38/2         | 〉2前は                         |                     | 3 元7       |              |        |        |
|                |                              |                     |            |              |        |        |
|                |                              |                     | 登録完了       |              |        |        |
|                |                              |                     |            |              |        |        |
| 利用相差と<br>登録された | トークンを登録しました。<br>トークンは現在より有効と | x0.2.¥.             |            |              |        |        |
|                |                              | ワンタイムノロ             | ワード記記論解放理  | 4GT          |        |        |
|                |                              |                     |            |              |        |        |

以 上